## 4 steps to activate your internet account

1. Go to <u>https://myinternet.mahidol.ac.th/</u> and then select menu "For Students".

| A CONTRACT OF A CONTRACT OF A |       |
|----------------------------------------------------------------------------------------------------|-------|
| 🗲 🥱 🖄 https://mjintemet.mahidolac.th/ 🖉 🕈 🖆 🗘 🐽 Mahidol University Internation. 🍏 MyInternet 🛛 🗴                                                                                                    | A 🗘 🔁 |
| File Edit View Favorites Tools Help                                                                                                    |       |
| 🎪 🛃 Suggested Sites 🕈 🛃 Web Slice Gallery 🕈 🕑 MUIC Preparation Center                                                                                                    |       |
| Mahidol Univarsity<br>Wisdom of the Land                                                                                                    | ^     |
|                                                                                                    |       |
| For Student For Staff                                                                                                    |       |
| Conline Manual                                                                                                    |       |
| Division of Information Technology<br>Office of President, Mahidol University<br>Contact : Tel. 0-2049-6022, myinternet@mahidol.ac.th                                                                                                    | ~     |

2. Select menu "Account Activation".

| A DESCRIPTION OF A DESCRIPTION OF A DESC |                                                                                                    |  |
|----------------------------------------------------------------------------------------------------|----------------------------------------------------------------------------------------------------|--|
| https://myinternet.mahidol.ac.th/indexstudent.php                                                                                                    | P + ≜ C Ø Myintemet ×                                                                                           |  |
| lit View Favorites Tools Help                                                                                                    |                                                                                                    |  |
| ow To Use Google To Se 🧃 Suggested Sites 💌 🎒 Web Slice                                                                                                    | Gallery 👻 🙆 MUIC Preparation Center                                                                             |  |
|                                                                                                    |                                                                                                    |  |
| Wisdom of the Land                                                                                                    |                                                                                                    |  |
| CONTRACT.                                                                                                    | ■ ※                                                                                                    |  |
|                                                                                                    | in the second second second second second second second second second second second second second second second |  |
|                                                                                                    | Home For Student                                                                                                |  |
|                                                                                                    |                                                                                                    |  |
|                                                                                                    |                                                                                                    |  |
|                                                                                                    | Account Activation                                                                                              |  |
|                                                                                                    | day for scolency who never log in to scolenc webmain. Activation is required only one time.                     |  |
|                                                                                                    |                                                                                                    |  |
|                                                                                                    |                                                                                                    |  |
|                                                                                                    |                                                                                                    |  |
|                                                                                                    |                                                                                                    |  |
|                                                                                                    | Phange Password                                                                                                 |  |
|                                                                                                    |                                                                                                    |  |
|                                                                                                    |                                                                                                    |  |
|                                                                                                    |                                                                                                    |  |
|                                                                                                    |                                                                                                    |  |
|                                                                                                    |                                                                                                    |  |
|                                                                                                    |                                                                                                    |  |
|                                                                                                    | E Mail Service                                                                                                  |  |
|                                                                                                    |                                                                                                    |  |
|                                                                                                    |                                                                                                    |  |
|                                                                                                    |                                                                                                    |  |
|                                                                                                    |                                                                                                    |  |
|                                                                                                    |                                                                                                    |  |
|                                                                                                    |                                                                                                    |  |
|                                                                                                    |                                                                                                    |  |
|                                                                                                    | Division of Information Technology<br>Office of President, Mahidol University                                   |  |
|                                                                                                    | Contact : Tel. 0-2849-6022, myinternet@mahidol.ac.th                                                            |  |
|                                                                                                    |                                                                                                    |  |
|                                                                                                    |                                                                                                    |  |
|                                                                                                    |                                                                                                    |  |

3. Enter your Internet account, password, alternate e-mail address, and mobile phone number and click to agree with terms and conditions. Then click "Submit" to send this form.

| File Edit View Favorites Tools Help                                 | D + m C MUIC Prep                                                                                                    | aration Center for L | B MyInternet                | ×                                       |     | W 🖌 🖽 |
|---------------------------------------------------------------------|----------------------------------------------------------------------------------------------------|----------------------|-----------------------------|-----------------------------------------|-----|-------|
| 🍰 🗿 Suggested Sites 🔹 🗿 Web Slice Gallery 👻 🗿 MUIC Preparation Cent | ter                                                                                                    |                      |                             |                                         |     |       |
| Mahidol University                                                  |                                                                                                    |                      |                             |                                         |     | ^     |
|                                                                     | Home For S                                                                                                    | itudent              | Account Activation          |                                         | ≡ * |       |
|                                                                     | Internet Account                                                                                                    | Undergraduate st     | udents fill 'u' together v  | with 'student id'. For example : u57xxx | xx  |       |
|                                                                     | Password                                                                                                    | Graduate student     | s fill 'g' together with 's | tudent id'. For example : g57xxxxx      |     |       |
|                                                                     | Alternate e-mail address                                                                                                    |                      |                             |                                         |     |       |
|                                                                     | Mobile Phone                                                                                                    |                      |                             |                                         |     |       |
|                                                                     |                                                                                                    | Click here           | e to read terms ar          | nd conditions.                          |     |       |
|                                                                     |                                                                                                    |                      |                             |                                         |     |       |
|                                                                     |                                                                                                    | I agree              | e with this terms           | and conditions.                         |     |       |
|                                                                     |                                                                                                    |                      | Submit                      |                                         |     |       |
|                                                                     | Division of Information Technology<br>Office of President, Mahidol University<br>Contact : Tel. 0-2849-6022, myinternet@mahidol.ac.th |                      |                             |                                         |     |       |
|                                                                     |                                                                                                    |                      |                             |                                         |     |       |

4. Once it's complete your information will be shown.